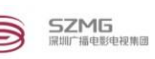

# 深圳广播电影电视集团采购招标管理与监察系统 供应商用户注册指南

# 2017 年 10 月

深圳广播电影电视集团采购中心

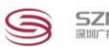

### 目录

| —  | 操作须知      | 2 -   |
|----|-----------|-------|
| 1  | 操作系统      | 2 -   |
| 2  | 2.浏览器配置   | 2 -   |
| 3  | .其他配置     | - 5 - |
| 二、 | 供应商注册     | 6 -   |
| 1  | .注册新用户    | 6 -   |
| 2  | .完善注册信息   | 8 -   |
| 3  | 3.变更供应商信息 | 9 -   |

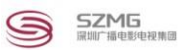

# 一、 操作须知

#### 1.操作系统

平台支持的操作系统: Windows7/Windows8/Windows10

#### 2.浏览器配置

平台支持的浏览器: IE11;

IE 浏览器配置方法如下:点击 IE 浏览器的"设置"图标,选择"Internet 选项"

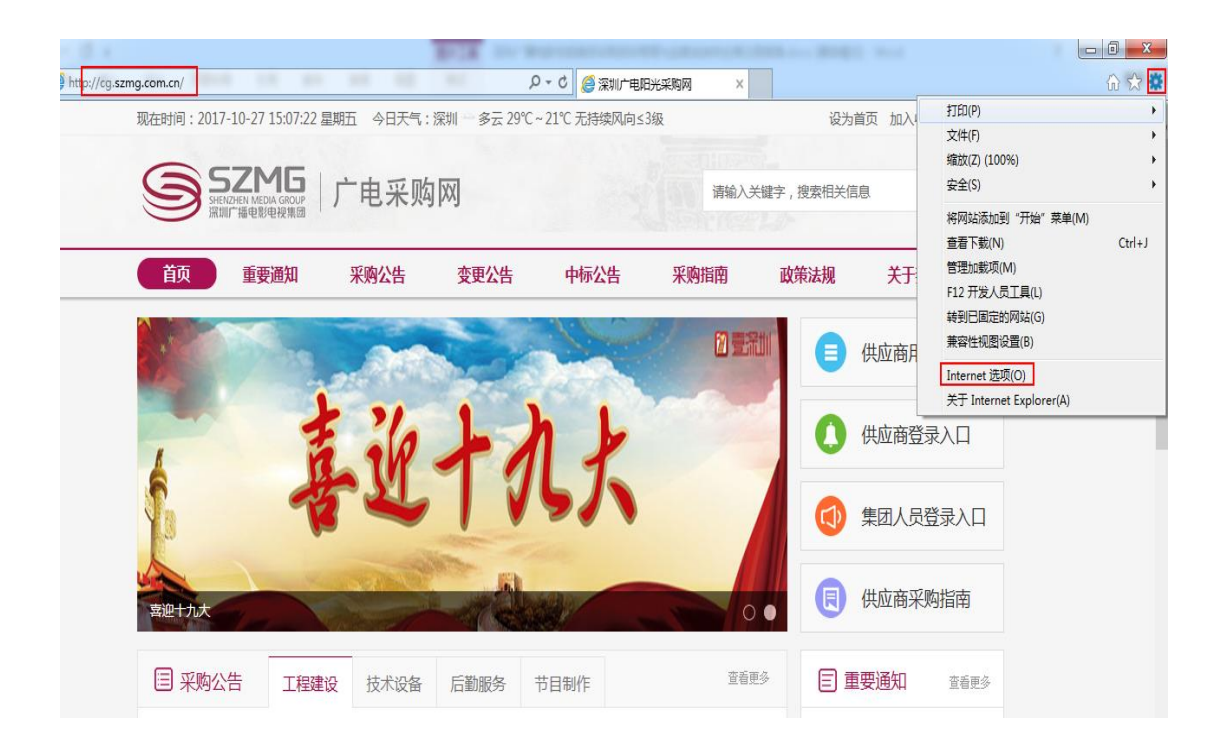

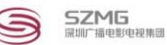

在"安全"菜单里选择"受信任的站点",后点击"站点"按钮, 在"将该网站添加到区域(D)"输入框里输入 http://cg.szmg.com.cn/,点 击"添加"按钮,将平台设置为可信任站点,最后点击关闭

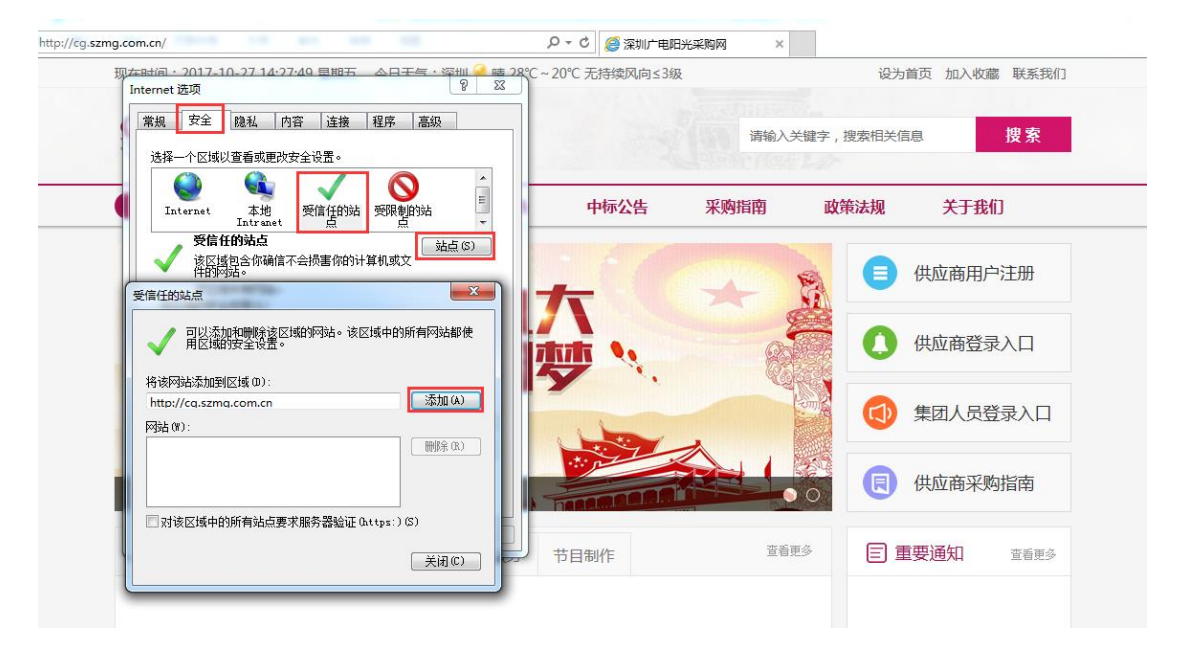

回到安全菜单,选择"受信任的站点",后点击"自定义级别"按钮

| Internet 选项              |             | ? ×       |
|--------------------------|-------------|-----------|
| 常规 安全 隐私 内容 连接           | 程序高级        |           |
|                          |             |           |
| 选择一个区域以查看或更改安全设置         | Ē.          |           |
| 🥥 🔮 、                    |             |           |
| Internet 本地 Intranet 受信化 | 的站点受限制的站点   |           |
|                          |             |           |
| 受信任的站点                   |             | 站点(S)     |
| 该区域包含你确信不会扬              | 害你的计算机或文件的网 |           |
| 该区域中有网站。                 |             |           |
| 该区域的安全级别(L)              |             |           |
|                          |             |           |
| 白定义设置                    |             |           |
| - 要更改设置,请                | 单击"自定义级别"   |           |
| - 安仗用推得的反                | 旦, 肩半击 默以级加 |           |
|                          |             | <b></b>   |
| Internet Explorer)(P)    | 自定义级别(C)    | 默认级别(D)   |
|                          | 将所有区域重置     | 适为默认级别(R) |
|                          |             |           |
|                          |             |           |
|                          |             |           |
| Γ                        | 确定 取消       | 肖 应用(A)   |
|                          |             |           |

将 "ActiveX 控件和插件"下的项均设置为 "启用"或 "提示"; "其他" 下的 "显示混合内容"项设置为 "启用"; "重置自定义设置"设置为低,

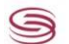

最后点击确定按钮。

| E设直 - 受信任                                                                                                    |                                                                                         |                                     |                                                                                                    |          |          |     |
|----------------------------------------------------------------------------------------------------|-----------------------------------------------------------------------------------------|-------------------------------------|----------------------------------------------------------------------------------------------------|----------|----------|-----|
| 受置                                                                                                    |                                                                                         |                                     |                                                                                                    |          |          |     |
| ActiveX                                                                                                    | 控件和插件                                                                                   |                                     |                                                                                                    |          |          | ~   |
| Active                                                                                                    | X 控件自动提                                                                                 | 示                                   |                                                                                                    |          |          |     |
| ○ 禁用                                                                                                    |                                                                                         |                                     |                                                                                                    |          |          |     |
|                                                                                                    |                                                                                         |                                     |                                                                                                    |          |          |     |
|                                                                                                    | 内可安全执行<br>1                                                                             | 脚本的 ActiveX                         | . 拴件执行脚本*                                                                                                  |          |          |     |
| ○ <del>家</del> 用<br>● 启用                                                                                                    |                                                                                         |                                     |                                                                                                    |          |          |     |
| ○提示                                                                                                    |                                                                                         |                                     |                                                                                                    |          |          |     |
| ◉ 对未标                                                                                                    | 记为可安全执                                                                                  | 行脚本的 Active                         | eX 控件初始化并                                                                                                  | 千执行脚2    | 4        |     |
|                                                                                                    |                                                                                         |                                     |                                                                                                    |          |          |     |
|                                                                                                    |                                                                                         |                                     |                                                                                                    |          |          |     |
| ● 二进制                                                                                                    | 文件和脚本行                                                                                  | 为                                   |                                                                                                    |          |          |     |
| ○管理                                                                                                    | 员认可                                                                                     |                                     |                                                                                                    |          |          |     |
|                                                                                                    |                                                                                         |                                     |                                                                                                    |          |          |     |
| ● 后用<br>● 仅分许                                                                                                    | <br> 经过批准的试                                                                             | 在未经提示的情                             | 泥下使田 Activ                                                                                                 | eΧ       |          |     |
|                                                                                                    |                                                                                         |                                     |                                                                                                    | C/C      |          |     |
| • 启用                                                                                                    |                                                                                         |                                     |                                                                                                    |          |          | ~   |
| *在重新启动                                                                                                    | 你的计算机后                                                                                  | 生效                                  |                                                                                                    |          |          |     |
| 重置自定义设置                                                                                                    | 1                                                                                       |                                     |                                                                                                    |          |          |     |
| 重置为(R):                                                                                                    | 低                                                                                       |                                     | ,                                                                                                    | ×.       | 重置(E).   |     |
|                                                                                                    |                                                                                         |                                     |                                                                                                    |          | <u> </u> |     |
|                                                                                                    |                                                                                         |                                     |                                                                                                    |          |          |     |
|                                                                                                    |                                                                                         |                                     | であた                                                                                                    | =        | 取        | 消   |
|                                                                                                    |                                                                                         |                                     | 1)用及                                                                                                    | =        |          |     |
|                                                                                                    |                                                                                         |                                     | 1)用人                                                                                                    | E        |          |     |
|                                                                                                    |                                                                                         |                                     | 1/用人                                                                                                    | E        |          |     |
| 设置 - 受信任                                                                                                    | 的站点区域                                                                                   |                                     | 199.2                                                                                                    | E        |          |     |
| :设置 - 受信任<br>3置                                                                                                    | 的站点区域                                                                                   |                                     | 19月以                                                                                                    | Ξ        |          |     |
| 设置 - 受信任<br>2置<br>○ 提示                                                                                                    | 的站点区域                                                                                   |                                     | 1/用众                                                                                                    | <u> </u> |          |     |
| 设置 - 受信任<br>]置<br>□ 拖放或;                                                                                                    | 的站点区域                                                                                   | (件                                  | 1/用人                                                                                                    | <u> </u> |          | ^   |
| 设置 - 受信任<br>置<br>□ 拖放或:<br>○禁用                                                                                                    | 的站点区域                                                                                   | 件                                   | L HPP                                                                                                    | <u> </u> |          | ^   |
| 设置 - 受信任<br>置<br>○提示<br>□ 拖放或<br>○禁用<br>● 同一                                                                                                    | 的站点区域                                                                                   | 件                                   | L FPU                                                                                                    | <u> </u> |          | ^   |
| 设置 - 受信任<br>置<br>○提示<br>● 抱板或:<br>○ 信用<br>○提示<br>□ 2元<br>□ 2元<br>□ 2元<br>□ 2元<br>□ 2元<br>□ 2元<br>□ 2元<br>□ 2元                                                                                                    | 的站点区域<br>复制和粘贴文                                                                         | 件                                   | L FPU                                                                                                    | <u> </u> |          |     |
| 设置 - 受信任<br>置<br>○ 提示<br>□ 拖放或<br>○ 提示<br>。<br>□ 显示混<br>○ <sup>林田</sup>                                                                                                    | 的站点区域<br>复制和粘贴文                                                                         | 件                                   | L FIV                                                                                                    |          |          | ^   |
| 设置 - 受信任<br>置<br>□ 抱成或:<br>○ 提示或:<br>○ 提示:<br>○ 显示混:<br>○ 原言用<br>● 原言                                                                                                    | 的站点区域<br>夏制和粘贴文                                                                         | (牛                                  |                                                                                                    |          |          |     |
| 设置 - 受信任<br>□ 提示<br>□ 拖放禁用<br>□ 是示混<br>□ 显示混<br>□ 是示混<br>□ 是示混                                                                                                    | 的站点区域                                                                                   | (牛                                  |                                                                                                    | <u> </u> |          |     |
| 设置 - 受信任<br>□ 提示<br>□ 拖放禁<br>□ 是示<br>□ 显示禁用<br>□ 显示禁用<br>□ 是示<br>記<br>○ 提示<br>】<br>□ 元<br>注<br>田<br>○<br>次<br>示<br>、<br>□<br>2<br>次<br>二<br>二                                                                                                    | 的站点区域<br>复制和粘贴文<br>合内容<br>ETA REFRES                                                    | <br>件<br>H                          |                                                                                                    | <u> </u> |          | ^   |
| 设置 - 受信任<br>置<br>□ 提示<br>□ 推放禁<br>回示<br>□ 显示<br>示<br>□ 見示<br>和<br>二<br>二<br>二<br>二<br>二<br>二<br>二<br>二<br>二<br>二<br>二<br>二<br>二                                                                                                    | 的站点区域<br>夏制和粘贴文<br>合内容<br>ETA REFRES                                                    | <br>件<br>H                          |                                                                                                    | <u> </u> |          |     |
| 设置 - 受信任<br>□ 施放<br>● 提示<br>□ 振放禁启<br>□ 显示<br>□ 显示<br>第<br>日<br>示<br>京<br>二<br>日<br>示<br>、<br>□<br>令<br>指<br>次<br>禁<br>日<br>示<br>。<br>、<br>。<br>、<br>、<br>、<br>、<br>、<br>、<br>、<br>、<br>、<br>、<br>、<br>、<br>、<br>、<br>、<br>、                                                                                                    | 的站点区域<br>复制和粘贴文<br>合内容<br>ETA REFRES                                                    | 件<br>H                              | 9月J                                                                                                    | <u> </u> |          |     |
| 设置 - 受信任<br>□ 施放禁<br>□ 堤示或<br>□ 泉示幕田<br>□ 泉示幕田<br>□ 泉示幕田<br>○ 泉示幕田<br>○ 泉子<br>6 宮子<br>6 月<br>5 千<br>8 月<br>5 千<br>8 月<br>5 千<br>9 月<br>5 千<br>9 月<br>5 千<br>1 月<br>5 千<br>9 月<br>5 千<br>5 千<br>5 月<br>5 千<br>5 月<br>5 千<br>5 月<br>5 千<br>5 月<br>5 千<br>5 月<br>5 千<br>5 月<br>5 千<br>5 月<br>5 千<br>5 月<br>5 千<br>5 月<br>5 千<br>5 月<br>5 千<br>5 月<br>5 千<br>5 月<br>5 千<br>5 月<br>5 千<br>5 月<br>5 千<br>5 月<br>5 千<br>5 月<br>5 千<br>5 月<br>5 月<br>5 月<br>5 月<br>5 月<br>5 月<br>5 月<br>5 月<br>5 月<br>5 月                                                                                                    | 的站点区域<br>复制和粘贴文<br>合内容<br>ETA REFRES<br>icrosoft Wet                                    | 件<br>件<br>H                         | 山田                                                                                                    | <u> </u> |          | ^   |
| 设置 - 受信任<br>置<br>□ 拖放<br>● 提示<br>0 提示<br>0 是示<br>0 是示<br>第 启現<br>0 算示<br>第 品<br>1 通<br>5 第 品<br>1 元<br>1 年<br>1 年<br>1 年<br>1 年<br>1 年<br>1 年<br>1 年<br>1 年                                                                                                    | 的站点区域<br>复制和粘贴文<br>合内容<br>ETA REFRES<br>icrosoft Web                                    | 件<br>H<br>) 浏览器控件的{                 | UHPU<br>世                                                                                                  | <u> </u> |          |     |
| 设置 - 受信任<br>置<br>● 拖放禁<br>一 提示就<br>● 最示等<br>同 二<br>章<br>一<br>一<br>二<br>一<br>一<br>一<br>一<br>地放禁<br>宗<br>二<br>二<br>元<br>二<br>二<br>市<br>北<br>二<br>二<br>二<br>市<br>北<br>二<br>二<br>市<br>北<br>二<br>二<br>市<br>北<br>二<br>二<br>市<br>記<br>二<br>二<br>市<br>記<br>二<br>二<br>二<br>和<br>立<br>禁<br>启<br>見示説<br>二<br>二<br>二<br>二<br>二<br>二<br>二<br>二<br>二<br>二<br>二<br>二<br>二                                                                                                    | 的站点区域<br>复制和粘贴文<br>合内容<br>ETA REFRES<br>icrosoft Wet<br>本启动的窗口                          | 件<br>H<br>,不受大小或位                   | 脚本                                                                                                    |          |          | ^   |
| 设置 - 受信任<br>置<br>● 拖放禁启提示<br>● 显示就用示示<br>● 最示記用用示<br>○ 提介 用<br>● 余 禁启<br>☆ 奈<br>市用示<br>1000<br>1000<br>1 | 的站点区域<br>复制和粘贴文<br>合内容<br>ETA REFRES<br>icrosoft Web<br>本启动的窗口                          | 件<br>H<br>,不受大小或位                   | 脚本                                                                                                    |          |          | ^   |
| 设置 - 受信任<br>置<br>● 拖放禁启提示就<br>● 显示就<br>● 显示就用示示就用用示<br>● 定许禁启注<br>* 命言許禁言的<br>● 余於禁启<br>● 余於禁启<br>● 余<br>* 常言的<br>* 常言的<br>* 常言的<br>* 常言的<br>* 常言的<br>* 常言的<br>* 常言的<br>* 常言的<br>* 常言的<br>* 常言的<br>* 常言的<br>* 常言的<br>* 常言的<br>* 常言的<br>* 常言的<br>* 常言的<br>* 常言的<br>* 常言的<br>* 常言的<br>* 常言的<br>* 常言的<br>* 常言的<br>* 常言的<br>* 常言的<br>* 常言的<br>* 言言的<br>* 言言的<br>* 言言句句句句句句句句句句句句句句句句句句句句句句句句句句句句句句句句句句句                                                                                                    | 的站点区域<br>复制和粘贴文<br>合内容<br>ETA REFRES<br>icrosoft Wet<br>本启动的窗口                          | 件<br>H<br>,不受大小或位                   | <br>脚本<br>置限制                                                                                              |          |          |     |
| ·设置 - 受信任<br>置<br>● 提示<br>● 推於<br>● 加<br>※ 启提示<br>● 二<br>一<br>市<br>で<br>第<br>同<br>一<br>元<br>※<br>市<br>現示<br>で<br>*<br>市<br>現示<br>で<br>*<br>市<br>現示<br>で<br>*<br>市<br>現示<br>で<br>*<br>市<br>見<br>示<br>*<br>市<br>見<br>示<br>*<br>市<br>見<br>示<br>*<br>市<br>見<br>示<br>*<br>市<br>見<br>示<br>*<br>市<br>見<br>示<br>*<br>*<br>市<br>見<br>示<br>*<br>*<br>市<br>見<br>示<br>*<br>*<br>市<br>月<br>た<br>*<br>*<br>市<br>月<br>示<br>*<br>*<br>市<br>月<br>示<br>*<br>*<br>*<br>*<br>*<br>*<br>*<br>*<br>*<br>*<br>*<br>*<br>*                                                                                                    | 的站点区域<br>复制和粘贴文<br>合内容<br>ETA REFRES<br>icrosoft Wet<br>本启动的窗口<br>页上的活动内                | 件<br>H<br>, 不受大小或位<br>容使用限制的协       | 御本<br>置限制<br>议                                                                                             |          |          |     |
| 设置 - 受信任<br>置<br>□ 提示或<br>● 提示或<br>● 加漆禁启<br>□ 显示禁用<br>● 显示禁用<br>● 提许禁启<br>予統<br>● 合介 禁启<br>中<br>・<br>・<br>・<br>・<br>・<br>・<br>・<br>・<br>・<br>・<br>・<br>に<br>・<br>・<br>・<br>に<br>・<br>・<br>・<br>に<br>・<br>・<br>に<br>・<br>・<br>に<br>・<br>・<br>に<br>・<br>・<br>に<br>・<br>・<br>に<br>・<br>・<br>に<br>・<br>・<br>に<br>・<br>・<br>に<br>・<br>・<br>に<br>・<br>・<br>・<br>・<br>に<br>・<br>・<br>・<br>・<br>・<br>に<br>・<br>・<br>・<br>・<br>・<br>・<br>・<br>・<br>・<br>・<br>・<br>・<br>・                                                                                                    | 的站点区域<br>夏制和粘贴文<br>合内容<br>ETA REFRES<br>icrosoft Wet<br>本启动的窗口<br>页上的活动内<br>尔的计算机后      | 件<br>H<br>, 不受大小或位<br>容使用限制的协<br>生效 | 御中<br>び<br>(明月)<br>(明月)<br>(明月)<br>(明月)<br>(明月)<br>(明月)<br>(明月)<br>(明月)                                    |          |          | *   |
| ·设置 - 受信任<br>□ 振禁:<br>□ 振泳禁:<br>□ 显禁:<br>□ 是示菜:<br>□ 是示菜:<br>□ 是示菜:<br>□ 是示菜:<br>□ 是示菜:<br>□ 2.<br>次<br>禁:<br>启汗禁:<br>二、<br>○ 洗<br>等:<br>后;<br>注:<br>二、<br>○ 提示菜:<br>二、<br>○ 是示菜:<br>二、<br>○ 先<br>、等:<br>后;<br>示、<br>或<br>· 和<br>· 和<br>· 和<br>· 和<br>· 和<br>· 和<br>· 和<br>· 和<br>· 和<br>· 和                                                                                                    | 的站点区域<br>夏制和粘贴文<br>合内容<br>ETA REFRES<br>icrosoft Wet<br>本启动的窗口<br>页上的活动内<br>你的计算机后      | 件<br>H<br>, 不受大小或位<br>容使用限制的协<br>生效 | 御本<br>置限制                                                                                                  |          |          | ~   |
| ·设置 - 受信任<br>"置<br>● 提示"<br>● 推放禁启提示示。<br>● 加放禁启提示。<br>● 显示禁用<br>● 是所禁启用示。<br>● 允许禁启并禁用用示<br>● 允许禁启许禁用用聊<br>● 允许禁用用聊<br>● 允许禁用用聊<br>● 允许禁用用聊<br>● 允许禁用用聊<br>● 允许禁用用聊<br>● 允许禁用用<br>● 允许禁用用<br>● 允许禁用用<br>● 允许禁用用<br>● 允许禁用用<br>● 允许禁用用<br>● 允许禁用用<br>● 允许禁用用<br>● 允许禁用用<br>● 允许禁用用<br>● 允许禁用用<br>● 元<br>章 二<br>章 二<br>章 二<br>章 二<br>章 二<br>章 二<br>章 二<br>章 二                                                                                                    | 的站点区域<br>复制和粘贴文<br>合内容<br>ETA REFRES<br>icrosoft Wet<br>本启动的窗口<br>页上的活动内<br>你的计算机后<br>t | 件<br>H<br>, 不受大小或位<br>容使用限制的协<br>生效 | 御山                                                                                                    |          | 重置(E)    |     |
| ·设置 - 受信任<br>置<br>□ 提示或:<br>□ 拖波禁启是示或:<br>□ 显示禁启用示記:<br>□ 是示 禁启用示記:<br>□ 分介 禁启<br>○ 余辞 禁启所啊]<br>○ 允许禁启助啊<br>○ 余并 新启动何<br>*在重新启动付<br>電自定义设置<br>重置为(R):                                                                                                    | 的站点区域<br>复制和粘贴文<br>合内容<br>ETA REFRES<br>icrosoft Web<br>本启动的窗口<br>页上的活动内<br>你的计算机后<br>译 | 件<br>H<br>, 不受大小或位<br>容使用限制的协<br>生效 | 御<br>加<br>了<br>置<br>限<br>制<br>、<br>、<br>、                                                                  |          | 重置(E)    | ··· |
| 设置 - 受信任<br>□ 提示<br>□ 推放禁用<br>□ 显示<br>□ 显示<br>□ 显示<br>□ 显示<br>□ 显示<br>□ 是示<br>第<br>启<br>定<br>并<br>第<br>二<br>日<br>元<br>第<br>第<br>启<br>提示<br>或<br>用<br>示<br>定<br>指<br>次<br>禁<br>启<br>提示<br>或<br>二<br>日<br>地<br>成<br>禁<br>合<br>提示<br>或<br>"<br>章<br>合<br>提示<br>或<br>"<br>章<br>合<br>提示<br>或<br>"<br>章<br>合<br>提示<br>或<br>"<br>章<br>合<br>提示<br>或<br>"<br>章<br>合<br>提示<br>或<br>"<br>章<br>合<br>提示<br>或<br>"<br>章<br>合<br>提示<br>或<br>"<br>章<br>合<br>提示<br>或<br>"<br>章<br>合<br>提示<br>或<br>"<br>章<br>合<br>提示<br>式<br>"<br>章<br>合<br>提示<br>式<br>"<br>章<br>合<br>提示<br>"<br>章<br>合<br>提示<br>"<br>"<br>章<br>合<br>提示<br>"<br>"<br>章<br>合<br>是<br>"<br>"<br>章<br>合<br>》<br>章<br>合<br>提示<br>"<br>"<br>章<br>合<br>指<br>》<br>章<br>合<br>提示<br>"<br>"<br>章<br>合<br>指<br>》<br>章<br>合<br>】<br>"<br>》<br>章<br>合<br>》<br>章<br>合<br>章<br>合<br>章<br>合<br>】<br>"<br>"<br>章<br>合<br>章<br>章<br>合<br>》<br>"<br>》<br>章<br>合<br>》<br>章<br>合<br>》<br>章<br>合<br>》<br>章<br>合<br>》<br>章<br>合<br>】<br>章<br>章<br>章<br>章<br>章<br>章<br>章<br>》<br>章<br>章<br>章<br>章<br>》<br>章<br>章<br>章<br>章<br>章<br>章                                                                                                    | 的站点区域<br>夏制和粘贴文<br>合内容<br>ETA REFRES<br>icrosoft Web<br>本启动的窗口<br>页上的活动内<br>尔的计算机后<br>L | 件<br>H<br>,不受大小或位<br>容使用限制的协<br>生效  | 型<br>型<br>で<br>で<br>し<br>の<br>の<br>の<br>の<br>の<br>の<br>の<br>の<br>の<br>の<br>の<br>の<br>の<br>の<br>の<br>の<br>の |          | 重置(E)    |     |

进入"隐私"菜单,将"位置"、"弹出窗口阻止程序"、"Inprivate"三项 设置为不勾选,最后点击确定按钮。

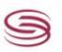

| Internet 选项                    | ? ×     |
|--------------------------------|---------|
| 常规 安全 隐私 内容 连接 程序 高级           |         |
| 设置                             |         |
| 站点(S)                          | 高级(V)   |
|                                |         |
|                                |         |
| □从不允许网站请求你的物理位置(L)             | 清除站点(C) |
| 弹出窗口阻止程序                       |         |
| □ 启用弹出窗口阻止程序(B)                | 设置(E)   |
| InPrivate                      |         |
| □ 在 InPrivate 浏览启动时禁用工具栏和扩展(T) |         |
|                                |         |
|                                |         |
|                                |         |
|                                |         |
|                                |         |
|                                |         |
|                                |         |
|                                |         |
|                                |         |
|                                |         |
|                                |         |
| 确定 取                           | 消 应用(A) |

浏览器配置完毕后需重启计算机,使之生效。

### 3.其他配置

需事先安装 PDF 阅读器以便在线查看投标文档;

需安装 Pageoffice 插件以便在线查看招标公告和招标文件,用户可登陆采购系统后在帮助中查找安装。

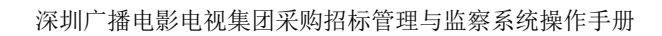

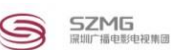

# 二、 供应商注册

## 1.注册新用户

点击网站中的供应商用户注册进行新用户的注册:

阳光采购网网址: http://cg.szmg.com.cn

| http://co.como.com.co/               |                                     |          |              |            |                          |           |              |  |
|--------------------------------------|-------------------------------------|----------|--------------|------------|--------------------------|-----------|--------------|--|
| mttp://egiszmg.com.cn/<br>现在时间:2017- | -10-27 15:05:59 星                   | 期五 今日天气: | 深圳 — 多云 29°C | ~21℃无持续风向≤ | <del>元采</del> 购网 ×<br>3级 | 设为首       | 前页 加入收藏 联系我们 |  |
|                                      | ZMG<br>ZHEN MEDIA GROUP<br>广播电影电视集团 | 广电采购     | XX)          |            | 请输入关                     | 罐字,搜索相关信, | - 搜索         |  |
| 首页                                   | 重要通知                                | 采购公告     | 变更公告         | 中标公告       | 采购指南                     | 政策法规      | 关于我们         |  |
|                                      | The second                          |          | -            | 1          |                          |           | 供应商用户注册      |  |
|                                      | t                                   | 26       | 1            | hb         |                          | 0         | 供应商登录入口      |  |
| 5                                    | T                                   | -म       | 7 7          | 532        |                          |           | 集团人员登录入口     |  |
| 喜迎十九大                                |                                     |          | -            |            | 0                        |           | 供应商采购指南      |  |
| 目 采购公                                | 告工程建设                               | 技术设备     | 后勤服务         | 节目制作       | 查看更                      | ◎ 目重      | 要通知 查看更多     |  |

或选择供应商登录入口后,点击立即注册

| S 客服电话: 0755-88317361 | 帮助中心                    |
|-----------------------|-------------------------|
| SZMG 电子采购平台           | 查服热线:     0755-88317361 |
|                       | 用户登录            ・       |

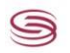

#### 供应商注册页面:

| 欢迎注册深圳广电阳光采购平台 |                                                 |                | 已有账户,马上登录 返回首页                      |
|----------------|-------------------------------------------------|----------------|-------------------------------------|
|                |                                                 |                |                                     |
| 各类企业可以免费注册,目   | 前暂不对个人和个体经营者开放。客服电话:0755-88317361               |                | *                                   |
| 单位信息           |                                                 |                | 为什么注册                               |
| *单位名称:         | 1                                               | ]              | 我们工作的目标就是为客户提供及<br>时、准确、权威的招标采购项目信息 |
| 注册账号类型:        | ✔ 组织机构代码 🔷 社会信用代码                               |                | 注册用户能够自主报名和管理招标、<br>中标、项目信息         |
| * 组织机构代码:      | 请输入组织机构代码,例如:12345678-9                         | <b>∂</b> 查询    |                                     |
| *上传授权影印件       | +                                               |                | 网站将为已注册印公司提供有针对性<br>的个性化业务          |
|                | 请点击上图中的"+"上传组织机构代码证或者营业执照的影印件,<br>章,且图片大小不超过5M。 | 若上传复印件需加盖公司红色公 |                                     |
| 邮箱:            | 常用的邮箱地址                                         | Θ              |                                     |
| * 申报人姓名:       | 申报人的真实姓名                                        | 0              |                                     |
| * 验证码:         | 9369                                            |                |                                     |

#### 填写注册信息后,点击【完成注册】。

| (@ http://10.88.200.134.8081/szgd/gys/gysgl/gyszc/zcsuccess?dlh=186371651008.gys=B8jgm ♀ マ ♥ (@ 10.88.200.134 × |                  |
|----------------------------------------------------------------------------------------------------|------------------|
| 深圳工程服务公司,欢迎注册深圳广电阳光采购平台!                                                                                        | 已有账户,马上登录   返回首页 |
|                                                                                                    |                  |
| 注册成功                                                                                                    |                  |
| 深圳工程服务公司,您的登录号是:                                                                                                |                  |
| 18637165100,                                                                                                    |                  |
| 注册成功,请等待审核结果(注册审核时长为工作时间内一小时),<br>审核通过后注册人成为平台的正式用户。                                                            |                  |
| <b>\$</b> 0755-88317361 登录系统                                                                                    |                  |
|                                                                                                    |                  |
|                                                                                                    |                  |

注册成功后,会显示此页面,点击登录系统输入用户密码进入采购系 统。

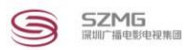

### 2.完善注册信息

登陆账号为手机号码,登陆密码为注册时设置的密码。

|                                             | 电子采购平台              |                          | <b>⑦</b><br>帮助 | 💮 王海文~ |
|---------------------------------------------|---------------------|--------------------------|----------------|--------|
|                                             | 注册信息 / 注册信息完善       |                          |                | ^      |
| <b>经</b> 3 首页                               | 基本信息 资质信息           |                          |                |        |
| <ul> <li>◆2 注册信息</li> <li>注册信息完善</li> </ul> | 单位信息                |                          |                |        |
|                                             | 注意:请完善信息后,点击"提交审核"按 | 钮,审核通过后才能成为正式用户,参与招投标活动! |                | ×      |
|                                             | 机构名称:               | 深圳外包服务技术公司               |                |        |
|                                             | 机构编号:               | 18081751-9               |                |        |
|                                             | "机构简称:              | 请输入机构简称                  |                |        |
|                                             | *企业负责人:             | 请输入企业负责人的姓名              |                |        |
|                                             | 是否中国境内:             | ✓ 是 ○ 否                  |                |        |
|                                             | *行政区域:              | 请选择 ▼                    |                |        |
|                                             | "单位性质:              | 请选择  ▼                   |                |        |
|                                             | *行业代码:              | 请选择    ▼                 |                |        |

新注册的供应商需要完善供应商的相关信息

供应商完善基本信息和资质信息时,请按照系统提示进行输入,红色 标注的为必填项,其他非必填可以不输入,但输入的信息越完善越有利于 审核通过。

点击保存,供应商仍可以修改相关信息,未将信息提交到供应商管理 员进行审核。

点击提交,将由供应商审核人员进行供应商信息审核,在审核过程中 供应商不能修改已完善的注册信息。

只有审核通过的供应商才能成为正式供应商参与采购项目。

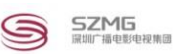

### 3.变更供应商信息

供应商审核通过,成为正式供应商后才能进行信息变更。

完善变更信息后,需要点击提交审核,供应商管理员才能进行信息变更 审核。

|                            | 电子采购平台                           |                   | ② 资数 张琪~ |
|----------------------------|----------------------------------|-------------------|----------|
| ● 首页<br>● 注册信息 -<br>注册信息支更 | 注册信息:注册信息变更<br>基本信息 资质信息<br>单位信息 |                   | 提交审核     |
|                            | 注意:请变更信息后,点击"提交审核"按              | 田!                | ×        |
|                            | *单位名称:                           | 深圳技术设备有限公司        |          |
|                            | 注册账号类型:                          | 🗌 组织机构代码 🥑 社会值用代码 |          |
|                            | *社会信用代码 :                        | 98237213523       |          |
|                            | "机构简称:                           | 技术设备              |          |
|                            | *企业负责人:                          | 张磊                |          |
|                            | 是否中国境内:                          | ●是 ○否             |          |
|                            | 行政区域:                            | 广东省 ▼ 深圳市 ▼ 福田区 ▼ |          |
|                            | <b>苗</b> ስ树居 ·                   | nix =             |          |